INTERFACOM, S.A.U.

# TAXITRONIC SmartTD V2

MANUAL DE USUARIO

# <u>Index</u>

| 1  | TURNO CERRADO                                           | 3  |
|----|---------------------------------------------------------|----|
|    | 1.1 PARCIALES / CIERRES                                 | 4  |
|    | 1.2 TURNOS                                              | 4  |
|    | 1.3 ESTADÍSTICAS                                        | 5  |
| 2  | BARRA DE ESTADO                                         | 6  |
| 3  | UBICACIÓN                                               | 7  |
|    | 3.1 SERVICIOS PENDIENTES                                | 8  |
|    | 3.2 CONSULTA DE UBICACIÓN                               | 9  |
|    | 3.2.1 INFORMACIÓN DETALLADA DE SERVICIOS PENDIENTES     | 10 |
|    | 3.2.2 INFORMACIÓN DETALLADA DE LOS SERVICIOS DE LA ZONA | 11 |
|    | 3.2.3 INFORMACIÓN DETALLADA DE LOS VEHÍCULOS EN ZONA    | 11 |
|    | 3.3 Ubicación en ocupado                                | 11 |
| 4  | RECEPCIÓN DE DESPACHO                                   | 12 |
|    | 4.1 INFORMACIÓN DE DESPACHO                             | 14 |
|    | 4.2 PREUBICACIÓN EN DESPACHO                            | 16 |
| 5  | MENÚ DE PAGO                                            | 16 |
|    | 5.1 MENU DE IMPORTES                                    | 16 |
|    | 5.2 MÉTODOS DE PAGO                                     | 17 |
|    | 5.3 PAGO DE ABONADO                                     | 17 |
|    | 5.4 PAGO CON TARJETA                                    | 17 |
|    | 5.4.1 CON PIN-PAD BLUETOOTH CONECTADO                   | 17 |
|    | 5.4.2 CON TPV EXTERNO                                   | 21 |
|    | 5.4.3 CON SUMUP                                         | 21 |
| 6  | CENTRAL                                                 | 22 |
| 7  | MENSAJĘS                                                | 23 |
| 8  | IMPRESION DE TICKETS                                    | 24 |
| 9  | LUCES                                                   | 25 |
| 10 | INDICACIONES DE ALARMA                                  | 26 |
| 11 |                                                         | 26 |
| 12 | PREFERENCIAS                                            | 27 |
|    | 12.1 CONFIGURACION ENVIO AUTOMATICO DE TURNOS           | 30 |
|    | 12.1.1 ENVIO AUTOMATICO CON INTERACCION DEL USUARIO     | 30 |
|    | 12.1.2 ENVIO AUTOMATICO SIN INTERACCION CON EL USUARIO  | 33 |
|    | 12.2 LOCUCION PARA INVIDENTES                           | 37 |
| 13 | SOLUCION DE PROBLEMAS                                   | 37 |
| 14 | REQUERIMIENTOS MINIMOS                                  | 38 |

# 1 TURNO CERRADO

Una vez iniciada la aplicación, las acciones disponibles son:

| ₹<br>Charlen     | Inicio con central. Inicia una sesión de trabajo<br>En la pantalla de identificación del usuario, dependiendo de la configuración,                                                          |
|------------------|----------------------------------------------------------------------------------------------------|
| INICIO           | puede ser necesario introducir o bien un código de conductor, o bien un usuario y password.                                                                                                 |
| SIN CENTRAL      | Inicio sin central. Inicia una sesión de trabajo sin estar conectado a central                                                                                                    |
| REFUERZO         | Inicio con central. Inicia una sesión de trabajo con prioridad mínima debido a<br>no disponer de horas de trabajo. (Solo se reciben servicios en el caso de que<br>no se le asigne a nadie) |
| AJUSTES          | Da acceso a las opciones de funcionamiento de la aplicación, como lo hace<br>el botón "Menú" del Smartphone.                                                                                |
| PARCIALES/CIERRE | Abre la pantalla de Parciales / Cierres                                                                                                    |
| TURNOS           | Muestra la lista de turnos, con su hora y fecha de inicio y de finalización, y con el importe recaudado.                                                                                    |
| ESTADÍSTICAS     | Muestra las estadísticas semanales, mensuales y anuales, de facturación y de distancia recorrida en Libre y en Ocupado.                                                                     |
| SALIR            | Cierra la aplicación                                                                                                    |

## 1.1 PARCIALES / CIERRES

En la pantalla de Parciales / Cierres, se visualizan en pantalla los datos de Parciales, y se pueden imprimir.

| CANCELAR | Vuelve a la pantalla de inicio                                                                                                    |
|----------|----------------------------------------------------------------------------------------------------|
| IMPRIMIR | IMPRIMIR: Imprime la información de los ingresos acumulados desde el<br>último cierre, permitiendo una gestión básica de los ingresos.<br>La información se descompone en Contado, Crédito y Abonado. |
| CERRAR   | Cierra los parciales y resetea el contador parcial.                                                                                                    |

# 1.2 TURNOS

La lista de Turnos muestra su hora y fecha de inicio y finalización, y el importe recaudado. Pulsando prolongadamente sobre uno de ellos, permite descargarlo o borrarlo.

Seleccionando uno de los turnos, se muestran los detalles de los servicios realizados durante ese turno y se ofrecen las siguientes opciones:

| IMPRIMIR | Imprimir los detalles de los servicios realizados durante ese turno.                                                                                                    |
|----------|----------------------------------------------------------------------------------------------------|
|          | Descargar los detalles de los servicios realizados durante e ese turno en formato CSV compatible con Excel. Es necesario disponer de una aplicación para abrir este tipo de ficheros instalada previamente en el dispositivo móvil. |
| EMAIL    | Enviar por correo electrónico los detalles de los servicios realizados durante ese turno en formato CSV o Excel.                                                                                                    |

## **1.3 ESTADÍSTICAS**

Muestra las estadísticas semanales, mensuales y anuales, de facturación y de distancia recorrida en Libre y en Ocupado.

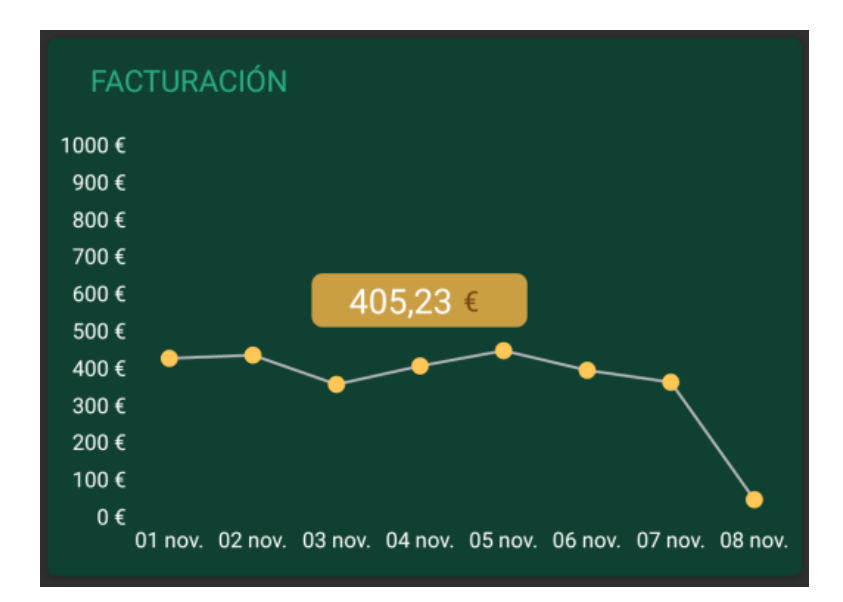

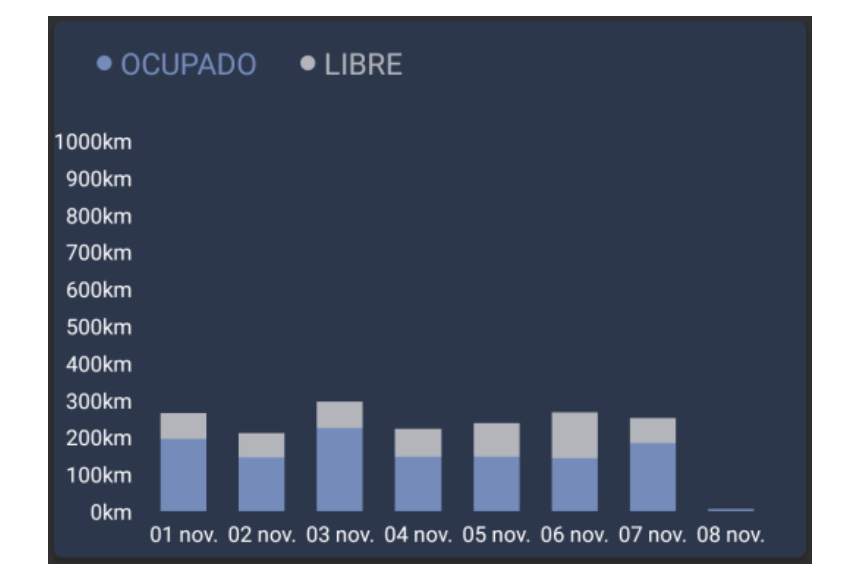

# 2 BARRA DE ESTADO

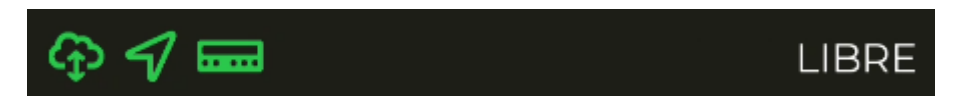

La línea inferior muestra el estado de funcionamiento de los diferentes sistemas conectados a SmartTD

|               | Estado de conexion con el servidor de comunicaciones                                                                                |  |
|---------------|----------------------------------------------------------------------------------------------------|--|
| ~             | Verde: Conexión establecida                                                                                                    |  |
| ф             | <ul> <li>Amarillo: El servidor está disponible pero no se establece<br/>conexión. Posiblemente el usuario no esté activo</li> </ul> |  |
|               | <ul> <li>Gris: No hay conexión con el servidor.<br/>Posiblemente no haya conexión 3G</li> </ul>                                     |  |
|               | Estada dal CRS                                                                                                    |  |
|               |                                                                                                    |  |
| -             | <ul> <li>Verde: Conexión con el GPS establecida</li> </ul>                                                                          |  |
| •             | Gris: No consigue conexión con el GPS                                                                                               |  |
|               |                                                                                                    |  |
|               | Estado de conexión con el taxímetro                                                                                                 |  |
|               |                                                                                                    |  |
| <b>France</b> | <ul> <li>Verde: Conexión con el taxímetro correcta</li> </ul>                                                                       |  |
|               | Amarillo: Actualizando el firmware                                                                                                  |  |
|               | <ul> <li>Rojo: No se ha podido establecer la conexión bluetooth</li> </ul>                                                          |  |
|               | Gris: No hay ningún taxímetro vinculado                                                                                             |  |
|               |                                                                                                    |  |
|               |                                                                                                    |  |
| LIBRE         | Estado del taxímetro                                                                                                    |  |
|               |                                                                                                    |  |
|               |                                                                                                    |  |
|               |                                                                                                    |  |

La línea superior muestra el estado de ubicación y en caso de estar el taxímetro en Ocupado, el importe actual del servicio

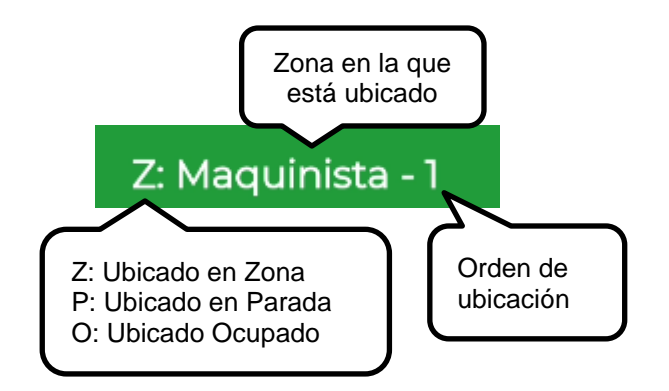

# 3 UBICACIÓN

Al iniciar sesión de trabajo con central, el equipo calcula la zona en la que está situado, basado en la localización GPS. La información se envía automáticamente a la central.

Si la posición está dentro de una zona de trabajo, el estado cambia de LIBRE a UBICADO EN ZONA. Cuando el taxi se ubica en una zona, se muestra la ubicación en la Barra de Estado.

| Т   | po de ubicación | Nombre de la Zona                                              | Orden en la Zona                                               |
|-----|-----------------|----------------------------------------------------------------|----------------------------------------------------------------|
| ••• | Parada<br>Zona  | Muestra el nombre de la zona en<br>la que el taxi está ubicado | El orden en la zona se muestra durante un tiempo configurable. |
| •   | Ocupado         |                                                                |                                                                |

| CONSULTA UB   | CONSULTA DE UBICACIÓN<br>Cuando el taxi está ubicado, la Consulta de Ubicación está<br>disponible.                                                                                             |
|---------------|----------------------------------------------------------------------------------------------------|
| PENDIENTES    | SERVICIOS PENDIENTES<br>Cuando está ubicado, da acceso a la lista de servicios que la central<br>no ha adjudicado automáticamente, probablemente porque no había<br>taxis en la zona adecuada. |
| UBICAR PARADA | UBICAR EN PARADA<br>Está disponible cuando el taxi está dentro de la zona de influencia<br>de la Parada de Taxi. De lo contrario, aparecerá el icono en gris                                   |
| UBICACIÓN     | DESACTIVAR UBICACIÓN<br>Cuando el conductor no quiere recibir servicios de central durante un<br>período                                                                                       |
| UBICACIÓN     | ACTIVAR UBICACIÓN<br>Cuando la Ubicación está Desactivada, y desea volver a estar<br>disponible para recibir servicios otra vez                                                                |

Si la opción de locución está activada, al cambiar de ubicación, ésta se reproduce por el altavoz. La reproducción se detendrá al salir de la aplicación, cambiar de estado o pulsar la tecla "Atrás" del smartphone.

### 3.1 SERVICIOS PENDIENTES

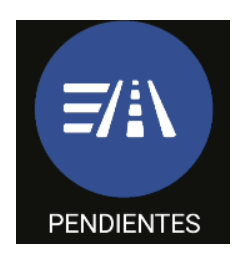

Cuando está ubicado, da acceso a la lista de servicios que la central no ha adjudicado automáticamente, probablemente porque no había taxis en la zona adecuada.

| Servicio 1 | Zona recogida | Zona destino | Calle de recogida | Requerimientos |
|------------|---------------|--------------|-------------------|----------------|
| Servicio 2 | Zona recogida | Zona destino | Calle de recogida | Requerimientos |
| Servicio N | Zona recogida | Zona destino | Calle de recogida | Requerimientos |

Al recibir la lista de servicios, pulsando sobre uno de ellos solicita a la central la adjudicación del servicio. Si la central lo valida, el taxi recibirá el despacho del servicio.

Si el servicio no puede ser asignado, se envía al taxi un mensaje "SERVICIO NO ASIGNADO"

Si no hay servicios disponibles, se envía al taxi un mensaje "NO HAY SERVICIOS"

El botón se vuelve de color naranja cuando hay servicios pendientes asignados al taxi.

## 3.2 CONSULTA DE UBICACIÓN

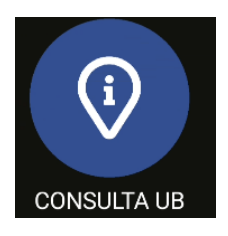

La Consulta de Ubicación permite recibir la información relativa a la distribución de trabajo en las zonas y permite ordenar tanto en orden ascendente como descendente los datos según vehículos en parada, en zona en ocupado y clientes esperando taxi, o también, pulsando el botón

empermite ordenarlos también por número de zona, proximidad, nombre, vehículos en parada, vehículos en zona, vehículos en ocupado, servicio y zonas favoritas.

|            | Taxis en la<br>Parada de la Zona | Taxis Ubicados<br>en la Zona | Taxis Ocupados<br>finalizando servicio<br>en la Zona | Clientes<br>esperando taxi |
|------------|----------------------------------|------------------------------|------------------------------------------------------|----------------------------|
| Zona<br>1N | Cian                             | Amarillo                     | Rojo                                                 | Verde                      |

Dependiendo de la configuración del Radiotaxi, si esta pantalla se mantiene abierta, la información de las zonas se actualizará a medida que el taxi se desplaza, actualizando el menú para que siempre incluya la zona en la cual está ubicado el taxi.

En el caso de que el Radiotaxi tenga habilitada la configuración de bravorest, la opción de proximidad mostrará todas las zonas más cercanas, hasta un máximo de 16 zonas, sin tener en cuenta las macrozonas. Además el taxista podrá añadir o suprimir a su lista de zonas favoritas manteniendo pulsada la zona y agregándola o eliminándola.

Una vez se usa Scroll, los menús dejan de seguir los cambios de zona del Taxi, hasta que se cierre la pantalla y se vuelva a abrir. Esto permite consultar la información de otra zona de su interés, sin que la información cambie mientras está leyendo.

La información de los Taxis en la Zona es acumulada con los taxis en Parada, ya que normalmente los Taxis en Parada tienen más prioridad que los que están en Zona.

Lo mismo se aplica a los taxis en Ocupado finalizando servicio en la Zona: Esta información es acumulada con los taxis en la Parada y los taxis en la Zona.

Esto permite saber de forma sencilla, y sin tener que hacer cálculos mentales, el orden de prioridad en la zona que tendrá un taxi que se ubique en una zona, en cualquiera de los tres tipos de ubicación.

Las acciones en esta pantalla son:

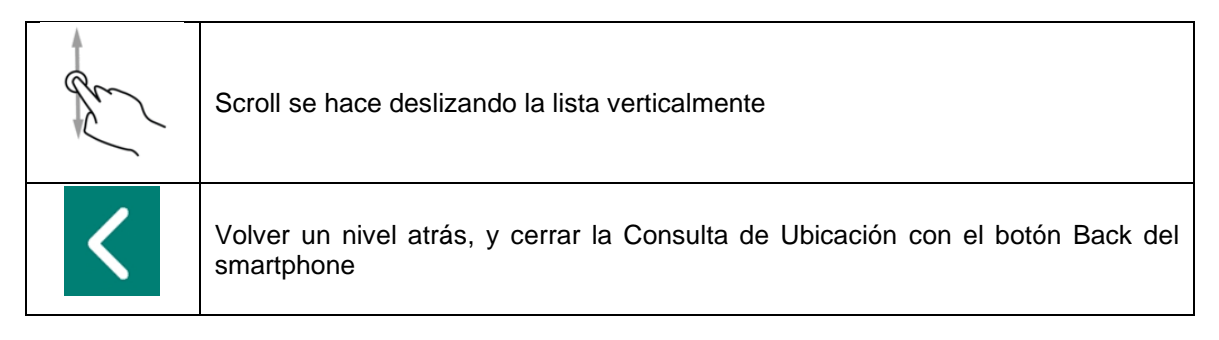

Manteniendo pulsada la zona deseada, se abre una pantalla en la cual se puede seleccionar el número de clientes que están esperando en la parada de taxi.

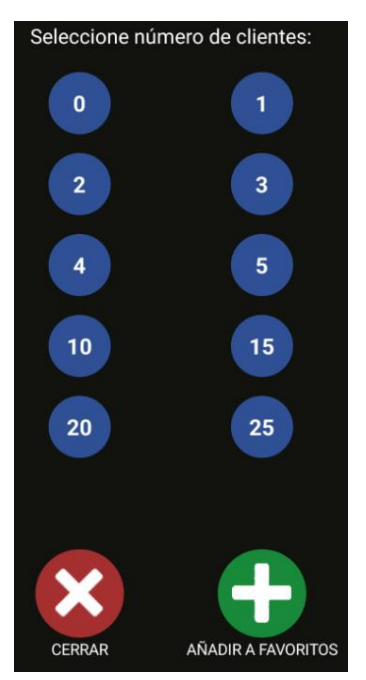

Una vez seleccionado el número de clientes, se envía un mensaje a todos los taxistas ubicados en la zona, indicando la parada, el número de clientes y el emisor.

Las Macrozonas son áreas de trabajo que contienen varias Zonas. La información en las Macrozonas es equivalente a la información de las Zonas, acumulando todas las Zonas que contiene.

Con tal de evitar el consumo innecesario de recursos, si no se toca el dispositivo durante un periodo de tiempo (configurado por la empresa) la pantalla desaparece y vuelve al menú principal.

#### 3.2.1 INFORMACIÓN DETALLADA DE SERVICIOS PENDIENTES

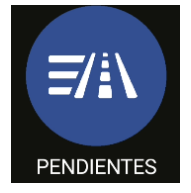

Detalle de los servicios pendientes en la zona

#### 3.2.2 INFORMACIÓN DETALLADA DE LOS SERVICIOS DE LA ZONA

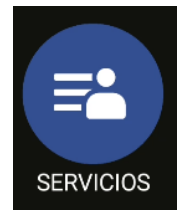

Detalle de Servicios en la Zona proporciona información detallada de los servicios en la zona

| Nombre     | Servicios en la Zona          | Requerimientos              |
|------------|-------------------------------|-----------------------------|
| de la Zona |                               |                             |
| Número     | Hora de Recogida del Servicio | Requerimientos del Servicio |
| de orden   |                               |                             |

Estas funciones pueden estar activadas o desactivadas dependiendo de la configuración del Radiotaxi.

#### 3.2.3 INFORMACIÓN DETALLADA DE LOS VEHÍCULOS EN ZONA

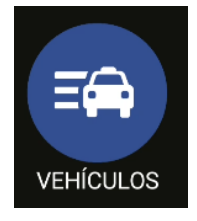

Detalle de Taxis en la Zona proporciona información detallada de los taxis en la zona

| Nombre<br>de la Zona | Taxis en la Parada        | Taxis en la Parada | Taxis finalizando                     |
|----------------------|---------------------------|--------------------|---------------------------------------|
| Número               | Taxis ubicados en Parada, | Taxis ubicados     | Taxis finalizando servicio en la Zona |
| de orden             | con su hora de ubicación. | en la Zona         |                                       |

En el estado de vehículos pueden aparecer dos dígitos que indican los atributos del mismo.

## 3.3 Ubicación en ocupado

En estado ocupado se puede ubicar el vehículo para recibir despachos que se realizarán una vez pase a libre.

Al pulsar ubicar destino

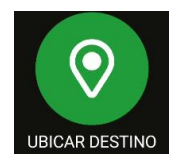

Aparece una serie de posibilidades:

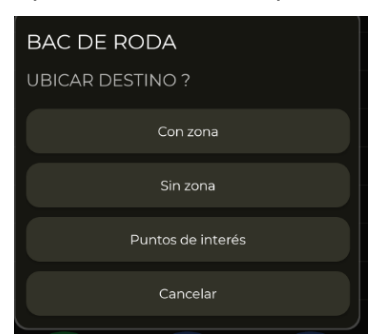

| Con zona             | Una vez indicada la zona de destino, al llegar a esta pasará a ubicado en ocupado.                                                                                                    |  |
|----------------------|----------------------------------------------------------------------------------------------------|--|
| Sin zona             | Avisa a la central de que el taxi pasará a libre en breves.                                                                                                    |  |
| Puntos de<br>interés | <ul> <li>Se abre un menú de búsqueda de puntos de interés, en el cual, se puede seleccionar uno y se abre un desplegable en el que se puede elegir entre:</li> <li>Ubicar destino (ubicar en la zona en la que está este punto de interés).</li> <li>Navegar (se abre el navegador hacia ese punto de interés).</li> <li>Ubicar destino y navegar (se ubica en la zona del punto de interés y se abre el navegador hacia ese punto).</li> </ul> |  |

# 4 **RECEPCIÓN DE DESPACHO**

Cuando el taxi recibe un Despacho, se muestra la siguiente información:

| Hora de inicio | Zona de recogida        | Requerimientos del Servicio |
|----------------|-------------------------|-----------------------------|
|                | Tiene un nuevo despacho | Dirección de recogida       |
|                | Lo acepta?              |                             |

Parte de esta información es opcional, dependiendo de la configuración del Radiotaxi se muestra o no.

Si se excede un tiempo máximo para aceptar el servicio, se rechaza automáticamente.

Las opciones disponibles tras aceptar el despacho son:

| UBICAR DESTINO | UBICAR DESTINO<br>Una vez ubicado en la zona deseada, al entrar dentro de la misma se ubicará<br>en ocupado directamente.                                                                                                    |
|----------------|----------------------------------------------------------------------------------------------------|
| AVISOS CLIENTE | <ul> <li>AVISOS CLIENTE</li> <li>Abre un submenú en el cual aparecen las opciones de: <ul> <li>Aviso en puerta: Si el cliente ha solicitado ser avisado de la llegada del taxi, el botón AVISO EN PUERTA se activa. Al seleccionarlo, el cliente recibirá la notificación</li> <li>Cliente en taxi: envía un mensaje a central indicando que el cliente ha entrado en el taxi</li> </ul> </li> </ul> |
| HAY CLIENTE?   | ¿HAY CLIENTE?<br>Si al llegar a la dirección de recogida el cliente no está, seleccione NO HAY<br>CLIENTE. La Central gestionará la incidencia y proporcionará instrucciones.                                                                                                    |

| DATOS DESPACHO | DATOS DEL DESPACHO<br>Una vez aceptado el despacho, se muestra la información completa del<br>servicio. En la pantalla de Servicios, se puede volver a ver la información con<br>este botón.                                                                                                    |
|----------------|----------------------------------------------------------------------------------------------------|
| MENSAJES       | MENSAJES<br>Se muestran los mensajes recibidos por central (incluidos los despachos).                                                                                                    |
|                | CENTRAL                                                                                                    |
|                | Abre un submenú con las opciones de interacción entre central y el taxi:                                                                                                    |
| CENTRAL        | <ul> <li>Petición de voz: pide a central que se ponga en contacto con el taxista.</li> <li>Mensajes: Permite enviar mensajes predefinidos o personalizados a central.</li> <li>Información: pide a central información sobre puntos de interés, por piemple utilizadade de formación.</li> </ul> |
|                |                                                                                                    |
| <b></b> ←      | DEVOLVER DESPACHO<br>Utilícelo si ha aceptado un servicio pero es necesario devolverlo a la central.                                                                                                    |
| DEVOLVER       | En algunos radiotaxis, devolver servicios puede ser motivo de sanción, de modo que infórmese sobre la política de su flota antes de usar esta función.                                                                                                    |
| NAVEGADOR      | NAVEGADOR<br>Navegar a la dirección de Recogida. Se comunica la dirección a cualquier<br>navegador instalado en el Smartphone, por defecto Google Maps.                                                                                                    |

## 4.1 INFORMACIÓN DE DESPACHO

Una vez se ha aceptado un despacho, se muestra la información completa del mismo. También se puede volver a acceder a esta información seleccionando el botón "Datos despacho"

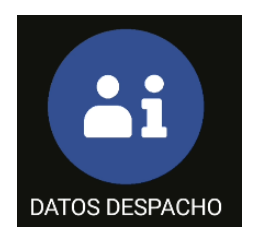

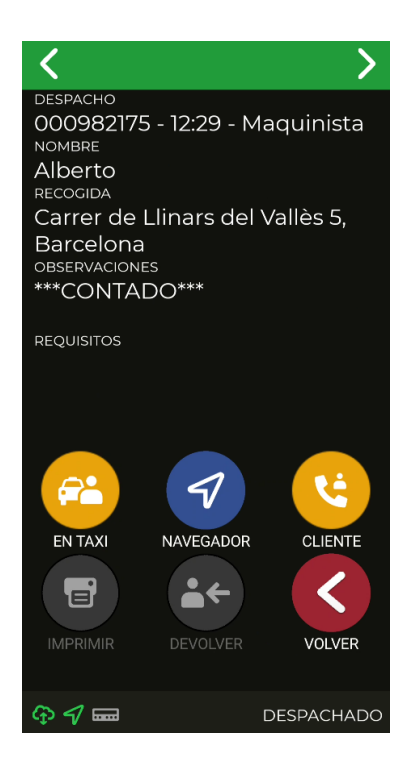

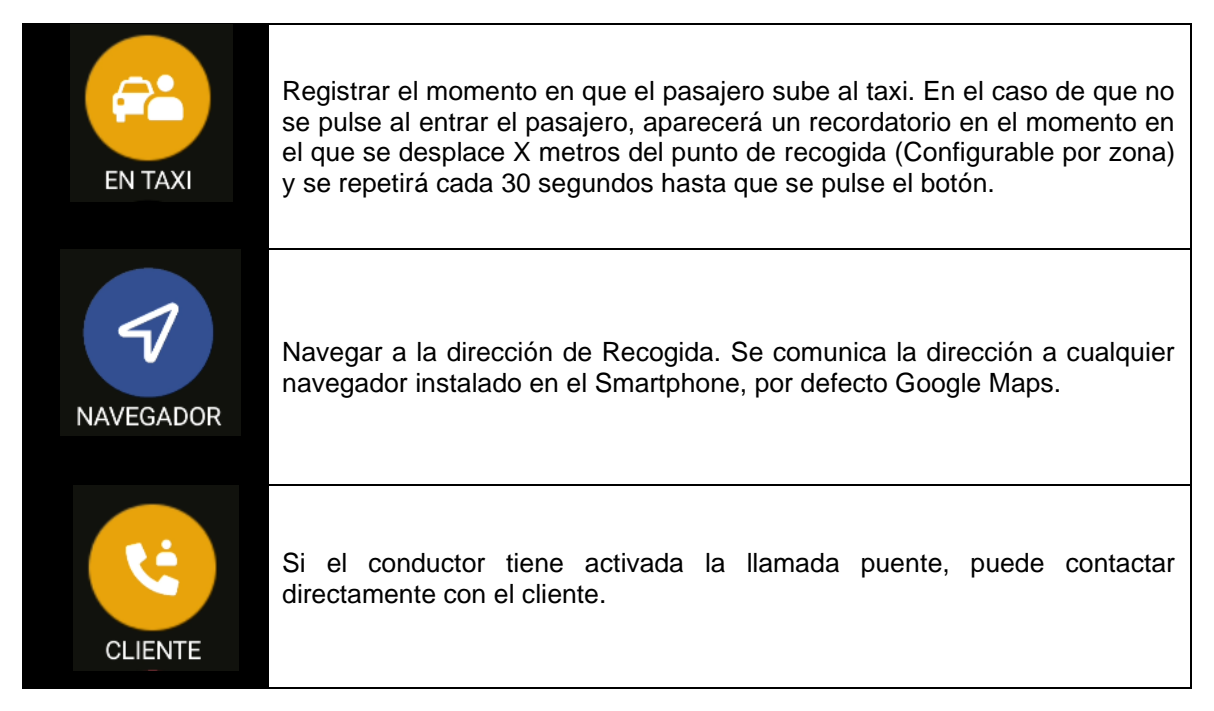

| IMPRIMIR | Imprime los datos del despacho                                                                                                    |
|----------|----------------------------------------------------------------------------------------------------|
| DEVOLVER | <ul> <li>Devuelve el despacho a central. Dependiendo si este proceso está automatizado o no hay dos posibilidades:</li> <li>Automatizado: no necesita confirmación de central</li> <li>Manual: necesita que la operadora acepte la devolución manualmente.</li> </ul> |
| VOLVER   | Vuelve a la pantalla de inicio                                                                                                    |

Si la opción de locución está activada, al recibir o consultar un despacho, éste se reproduce por el altavoz. La reproducción se detendrá al salir de la aplicación, cambiar de estado o pulsar la tecla "Atrás" del smartphone.

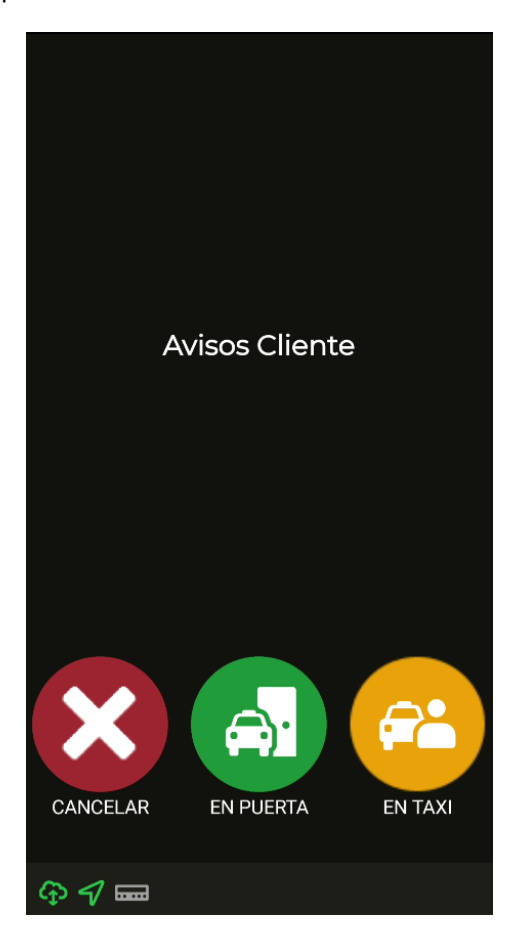

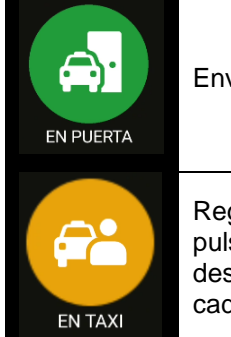

Envía un aviso al cliente de que el taxi ha llegado a la puerta

Registrar el momento en que el pasajero sube al taxi. En el caso de que no se pulse al entrar el pasajero, aparecerá un recordatorio en el momento en el que se desplace X metros del punto de recogida (Configurable por zona) y se repetirá cada 30 segundos hasta que se pulse el botón.

## 4.2 PREUBICACIÓN EN DESPACHO

Si el despacho tiene predefinido el destino, al aceptar el despacho preubica automáticamente el coche en la zona de destino siguiendo la misma política que el "Ubicar en ocupado". Este parámetro es configurable por empresa.

# 5 MENÚ DE PAGO

Las funcionalidades de gestión incluyen un menú de Pagos, para poder realizar el pago del servicio con diferentes métodos. Cuando el terminal está en modo de Pago, es posible que el taxímetro tenga el paso a Libre restringido hasta que haya finalizado el pago. Se puede pasar a pagar mediante el taxímetro vinculado o pulsando el icono a martTD.

## 5.1 MENÚ DE IMPORTES

El menú de Importes en el software de gestión muestra los conceptos que forman el importe total, y la suma de los mismos. Los conceptos de Importes son:

| Importe de Taxímetro           | Siempre. No editable                          |  |
|--------------------------------|-----------------------------------------------|--|
| Importe de Suplementos         | Si se ha entrado en el Taxímetro. No editable |  |
| Propinas                       | Opcional                                      |  |
| Peajes                         | Opcional                                      |  |
| Total Suma de todos los concep |                                               |  |

Propinas y Peajes son configurables, dependiendo de las reglamentaciones locales. Los Peajes se utilizan si el taxi ha pasado por una vía de Peaje (autopista, túnel, etc.) y si tiene que ser pagados por el pasajero.

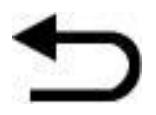

Si se pulsa en el menú de Importes la tecla "Atrás" del smartphone, vuelve a Despachado para poder volver a realizar el servicio sin perder el despacho. Esta función es configurable, y puede ser activada o desactivada por su Radiotaxi.

## 5.2 MÉTODOS DE PAGO

Tras el menú de importes, se pasa al menú de métodos de pago. Dependiendo de la configuración, se pueden mostrar los siguientes métodos:

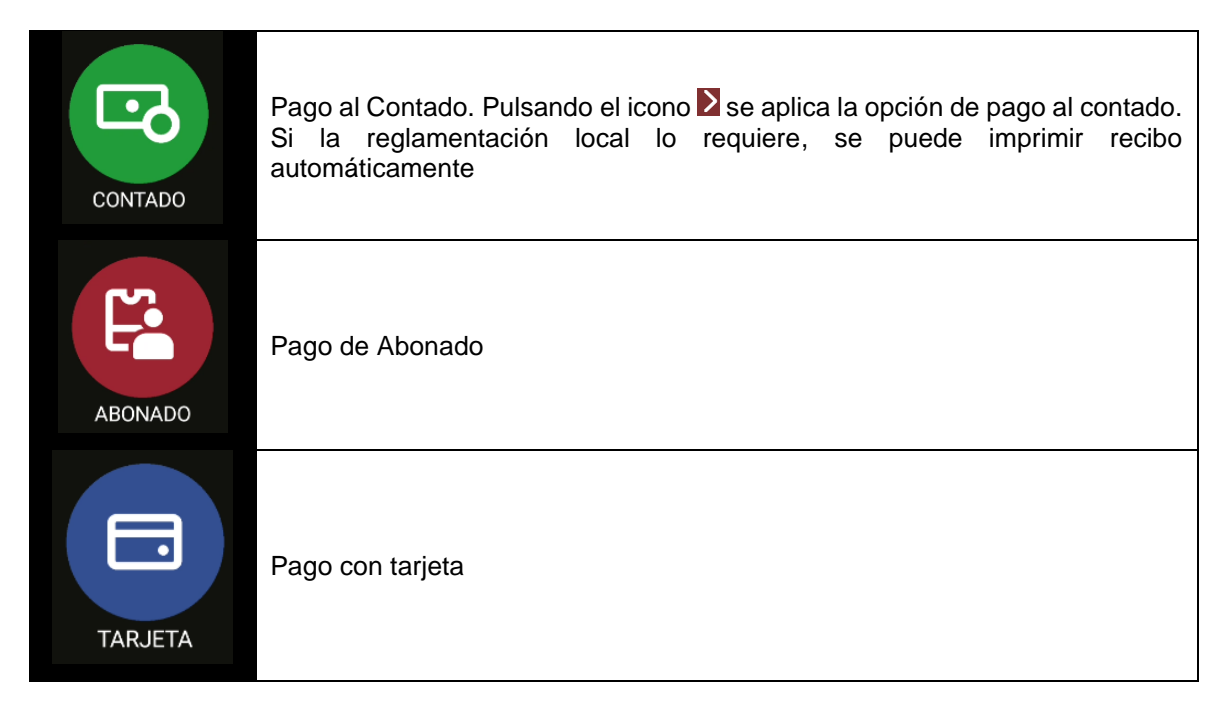

El menú se cierra al cabo de un tiempo por defecto de 60 segundos, tras el cual se escoge automáticamente un medio de pago. Esto reduce las operaciones que tiene que hacer el taxista con su smartphone.

## 5.3 PAGO DE ABONADO

Si el despacho se envió desde el Radiotaxi como de Abonado, el pago se inicia por defecto como de Abonado. Los menús en pantalla pueden cambiar dependiendo del despacho o las propiedades del usuario abonado.

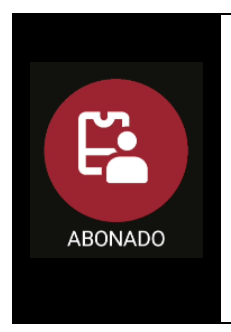

En función de propiedades del Abonado, puede tener que introducir un código de Autorización.

Si el pago es autorizado, se imprimen los tickets de Pago de Abonado.

Si el pago de Abonado es rechazado, es posible escoger otro método de pago.

Si el abonado tiene firma requerida, al realizar el pago, aparecerá la opción de realizar la firma a través de Smart TD. En el caso de no realizarse la firma el pago no se finalizará como abonado.

## 5.4 PAGO CON TARJETA

#### 5.4.1 CON PIN-PAD BLUETOOTH CONECTADO

Vincular el Smartphone o Tablet con el Pin-Pad seleccionando el número de serie del Pin-Pad (en la etiqueta posterior del Pin-Pad, como "SN") en el menú de Ajustes / Conexiones Bluetooth del Smartphone o Tablet.

En el menú de Preferencias de SmartTD, introducir el número de serie del Pin-Pad en la casilla correspondiente.

| Internal Meter Type  | 2 |
|----------------------|---|
| Hardware             |   |
| Tipo de Pin-Pad      |   |
| +                    |   |
| Número Serie Pin-Pad |   |
|                      |   |
|                      | # |
|                      |   |
|                      |   |
|                      |   |
|                      |   |

Una vez aceptado, aparecerá un nuevo botón en el menú de Libre y cambiará la funcionalidad del mismo botón en el menú de Pago

La primera vez que se utilicen estos botones, SmartTD le requerirá que introduzca el usuario y contraseña facilitado por su entidad bancaria. En los siguientes usos, sólo le requerirá que introduzca la contraseña cada vez que lo utilice por primera vez en una sesión.

| 18:37 🖲 🕲           | 💎 🖌 🖌 100 % |
|---------------------|-------------|
| USUARIO PIN PAD:    |             |
| 334236065-4         |             |
| CONTRASEÑA PIN PAD: |             |
|                     |             |
|                     |             |
|                     |             |
|                     |             |
|                     |             |
|                     |             |
|                     |             |
|                     |             |
|                     |             |
|                     |             |
|                     | ×           |
| Aceptar             | Cancelar    |

Las funcionalidades de estos botones son:

|                        | En el menú de Libre, este botón le ofrece el listado de operaciones recientes. |  |  |
|------------------------|--------------------------------------------------------------------------------|--|--|
|                        | 02-08 18:54:10-2.25 EUR-Devol-Ped:1431-AUT.                                    |  |  |
| En el menú de<br>Libre | 02-08 18:49:13-2.25 EUR-Venta-Ped:1430-Aut:<br>844794                          |  |  |
|                        | 02-08 18:42:33-1.05 EUR-Devol-Ped:1429-AUT.                                    |  |  |
|                        | 02-08 18:42:04-1.05 EUR-Venta-Ped:1428-Aut:<br>479169                          |  |  |
|                        | 02-08 14:11:41-2.20 EUR-Devol-Ped:1427-AUT.                                    |  |  |

| TARJETA               | Seleccionando una de ellas, se puede devolver.                                                                                                    |
|-----------------------|----------------------------------------------------------------------------------------------------|
|                       | Ejemplar para Cliente<br>INTERFACOM(BARCELONA)<br>COMERCIO: 334236064<br>TERMINAL: 3<br>4<br>4Ut: 350817 Ped: 1439<br>Fecha: 18/02/21 18:45<br>IMPORTE: 2.20 EUR<br>MasterCard<br>Aplic: A0000000041010<br>N. Trans: 000512<br>TVR: 0000008000                                                                                                    |
| En el menú de<br>Pago | <ul> <li>Al seleccionar "Pago con Tarjeta" se envían los importes al PinPad Bluetooth.<br/>El pago con tarjeta se lleva a cabo en el PinPad.</li> <li>SmartTD recibe la notificación de la aceptación / denegación del pago. <ul> <li>En caso de haber sido aceptado, imprime el ticket de pago y pasa a Libre.</li> <li>En caso de haber sido denegado, vuelve al menú de Pago para poder volver a probar con otra tarjeta, o bien para poder pagar al Contado.</li> </ul> </li> <li>Dependiendo del tipo de tarjeta, el programa puede requerir que el cliente introduzca la tarjeta en el PinPad o que la acerque al PinPad, que introduzca su PIN o que firme en la aplicación.</li> </ul> |

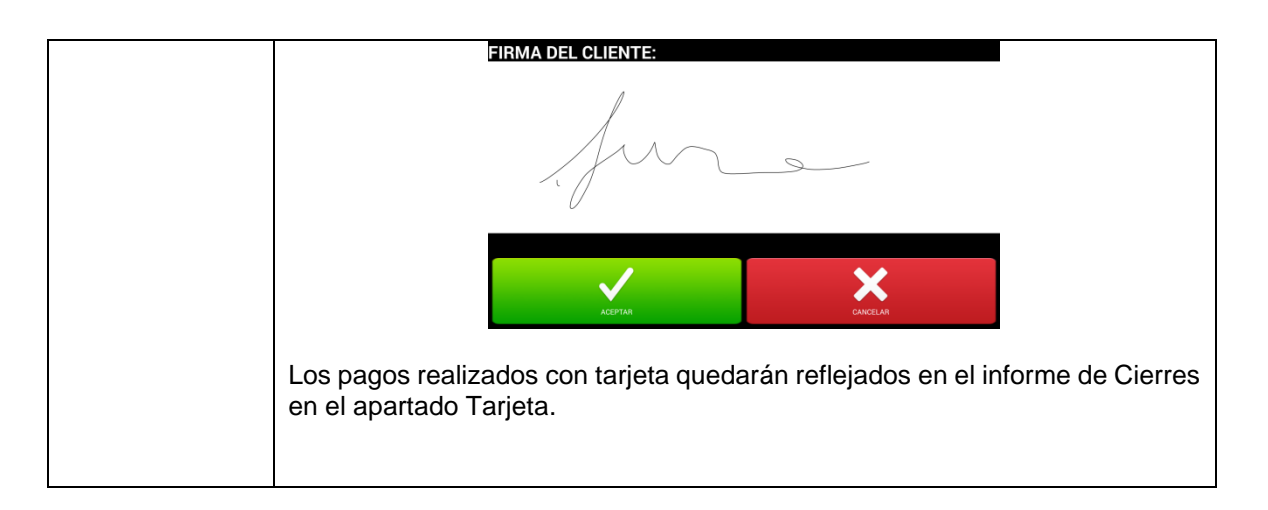

#### 5.4.1.1 MODELO DE PINPAD SPM20

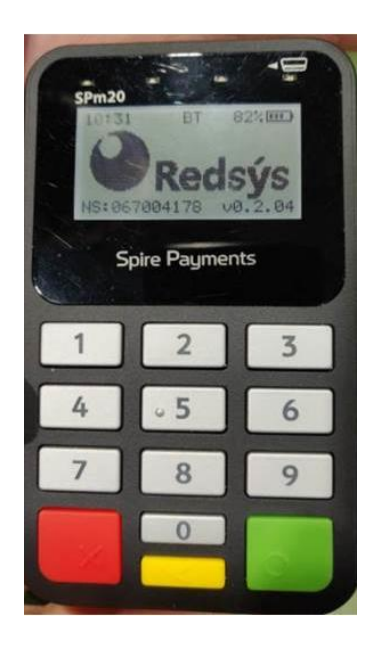

- 1- El pin pad lleva 2 números en una etiqueta en la parte posterior que no se han de utilizar.
- 2- El nº de serie a teclear en el menú preferencias de SmartTD ha de llevar el prefijo "SPm20\_".
- 3- El nº a teclear a continuación del prefijo es el que se muestra en pantalla sin el cero de la izquierda !!
- 4- Así para el pinpad de la foto hay que introducir: "SPm20\_67004178"
- 5- Lo mejor es consultar en el menú de ajustes/bluetooth del Android como se muestra el nombre del dispositivo vinculado por bluetooth. Ha de coincidir con el indicado

#### 5.4.2 CON TPV EXTERNO

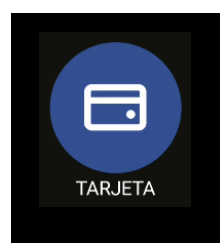

En caso de no haber un Pin-Pad Bluetooth conectado a Smart TD, el botón "Pago con Tarjeta" sirve para reflejar en Parciales / Cierres que un servicio se ha pagado con tarjeta en un TPV externo separado.

Esto ayuda a la totalización de los diferentes medios de pago aunque el pago con tarjeta en sí no se haya realizado desde la propia aplicación SmartTD.

#### 5.4.3 CON SUMUP

Para poder vincular un dispositivo SumUp se deben seguir los siguientes pasos:

- 1- Descargar e instalar la aplicación de SumUp desde la playstore.
- Vincular el dispositivo con la aplicación de SumUp siguiendo los pasos que indica la misma.
- 3- Vincular el dispositivo con el terminal móvil utilizado, partiendo con el dispositivo SumUp apagado, se debe presionar el botón de encendido varios segundos hasta que aparezca el texto "hold for bluetooth". Una vez aparezca el texto en el dispositivo, se debe buscar con el terminal móvil desde la pantalla de dispositivos bluetooth y seleccionar el dispositivo en cuestión.
- 4- Una vez vinculado, abrir la aplicación SmartTD e ir a preferencias. En el apartado "Código de comercio de SumUp", se debe introducir el código de comercio que aparece en el apartado de información del perfil dentro de la ventana "ayuda" de la aplicación de SumUp.

| <ul> <li>Información del perfil</li> </ul> | Código de comercio de SumUp |  |
|--------------------------------------------|-----------------------------|--|
| · · · · · · · · · · · · · · · · · · ·      | 0                           |  |
| Taxitronic<br>ID del comerciante #######   |                             |  |
| Versión del sistema: Android 11            |                             |  |
| SumUp: 2.50.3                              |                             |  |

#### PAGOS CON SUMUP

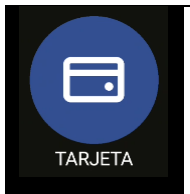

Si el dispositivo está correctamente vinculado, al realizar el pago mediante tarjeta se abrirá la aplicación de SumUp para realizar la operación.

# 6 CENTRAL

Se ha habilitado un nuevo botón CENTRAL donde se juntan todas las peticiones del coche a la central.

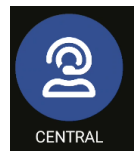

Pulsando sobre este icono accedemos a las siguientes opciones:

| CENTRAL     | Petición de voz<br>Pulsar para solicitar comunicación por voz con la operadora. Será la operadora<br>la que contactará con el conductor cuando esté disponible.                                     |
|-------------|----------------------------------------------------------------------------------------------------|
| MENSAJES    | Accede al menú de mensajes predefinidos de coche a central.                                                                                                    |
| INFORMACIÓN | Información                                                                                                    |
|             | Abre un menú configurable que contiene las posibles consultas de información desde el taxi hacia la central. Tras seleccionar la opción deseada, la central contesta con la información solicitada. |

# 7 MENSAJES

Accedemos al menú de mensajes recibidos pulsando sobre el icono. Este menú de mensajes incluye servicios recibidos y mensajes que se han enviado desde la central

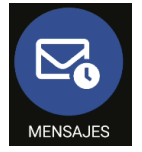

|    | 17/05/21 | 12:33:49     |           |
|----|----------|--------------|-----------|
|    | 17/05/21 | 12:20:35     | DESPACH0: |
|    | 17/05/21 | 12:17:16     | DESPACH0: |
|    | 17/05/21 | 12:15:52     | I         |
|    | 17/05/21 | 12:15:23     | DESPACHO: |
|    |          |              |           |
|    |          |              |           |
|    |          | $\mathbf{V}$ |           |
|    |          |              |           |
| VO | LVER     | INVERTIR     | BORRAR    |
|    |          |              |           |

Se pueden ver los mensajes pulsando encima de la línea de cada uno de ellos.

| RESPONDER | Envía una respuesta al emisor del mensaje                                                                                                    |
|-----------|----------------------------------------------------------------------------------------------------|
| IMPRIMIR  | Imprimir un mensaje                                                                                                    |
| BORRAR    | Borrar mensajes de la lista. Se pueden borrar uno o varios mensajes guardados.<br>El botón invertir selección, permite invertir la selección y seleccionarlos todos. |
| ACEPTAR   | Vuelve a la pantalla principal                                                                                                    |

Si se selecciona directamente uno o varios mensajes con el check **Martin**, podremos borrarlos directamente sin necesidad de entrar en el mensaje.

Si la opción de locución está activada, al recibir o consultar un mensaje, éste se reproduce por el altavoz. La reproducción se detendrá al salir de la aplicación, cambiar de estado o pulsar la tecla "Atrás" del smartphone.

# 8 IMPRESIÓN DE TICKETS

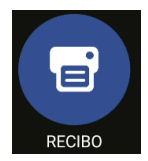

Pulsar para acceder al ticket de la última operación.

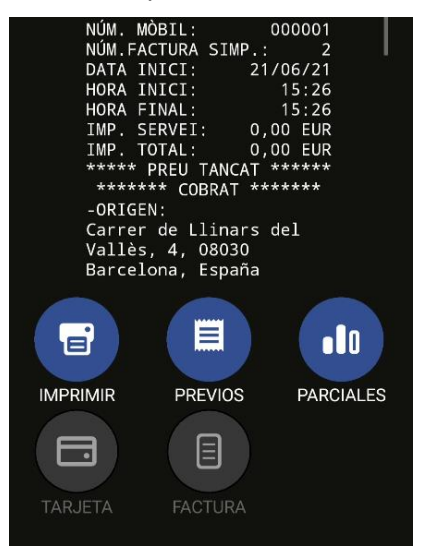

| IMPRIMIR  | Imprimir el ticket de la última operación                                                                 |
|-----------|----------------------------------------------------------------------------------------------------|
| PREVIOS   | Accede a la lista de tickets de las operaciones previas                                                   |
| PARCIALES | Accede a la visualización de los parciales pendientes de cierre, permite tanto imprimirlos como borrarlos |
| TARJETA   | Accede a las últimas operaciones realizadas por el PIN PAD                                                |

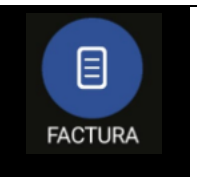

Acceder a la factura simplificada, se debe cumplimentar los datos del cliente (Nombre, apellidos, NIF, dirección, código postal y ciudad) y al pulsar "continuar" se imprime la factura simplificada en el dispositivo. Para que aparezcan los datos del conductor se debe cumplimentar previamente los campos en el apartado 12 PREFERENCIAS.

| < |       | Z: Maquinista - 1 | >      |
|---|-------|-------------------|--------|
|   | 22.03 | 02/00/21          | 0,00 E |
|   | 21:48 | 02/06/21          | 0,00 € |
|   | 21:47 | 02/06/21          | 0,00 € |
|   | 12:38 | 17/05/21          | 0,00 € |
|   | 12:35 | 17/05/21          | 0,00 € |
|   | 12:34 | 17/05/21          | 0,00 € |
|   | 12:20 | 17/05/21          | 0,00 € |
|   | 12:19 | 17/05/21          | 0,00 € |
|   | 12:17 | 17/05/21          | 0,00 € |
|   | 12:16 | 17/05/21          | 0,00 € |
|   | 12:15 | 17/05/21          | 0,00 € |
|   | 12:14 | 17/05/21          | 0,00 € |
|   | 13:01 | 14/05/21          | 0,00 € |
|   | 13:01 | 14/05/21          | 0,00 € |
|   | <     |                   | ×      |
| V | OLVER | TODOS             | BORRAR |

En esta pantalla se puede acceder a los tickets de las operaciones previas para imprimirlos. Cada vez que se inicia el usuario actualiza la información de los tickets.

# 9 LUCES

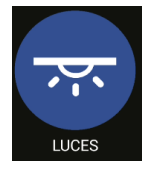

Estas funciones están disponibles únicamente en conexión con un Skyglass

Se accede al menú de configuración de Skyglass

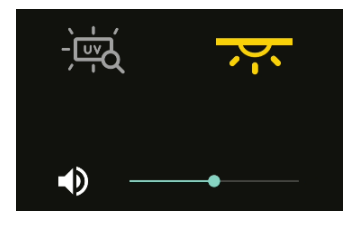

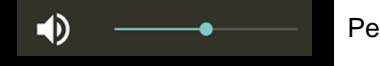

Permite cambiar el volumen del sonido de Skyglass

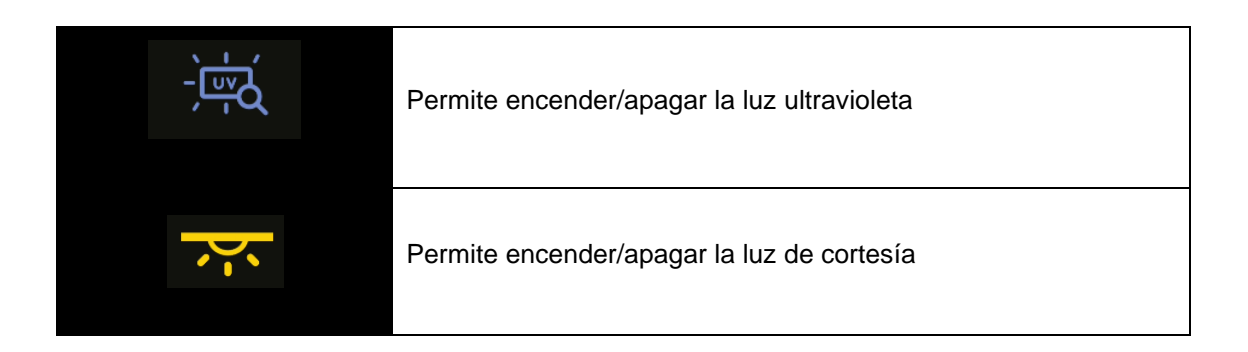

# **10 INDICACIONES DE ALARMA**

Si hay un botón de alarma conectado al taxímetro, pulsando el botón más de 3 segundos seguidos se inicia el envío de posiciones de alarma al Radiotaxi.

Durante los primeros segundos se muestra un triángulo de emergencia de color naranja. Cuando la central confirma que ha recibido el inicio de emergencia, el triángulo pasa a color verde.

La alarma de Radiotaxi siempre es finalizada por la central. Cuando desaparece el icono del triángulo, significa que la Central ha verificado la situación de Alarma, ha tomado las medidas necesarias, y ha finalizado el estado de Alarma.

Si se muestra el triángulo en color Rojo, significa que hay una avería en el botón de alarma o bien en su cableado.

# 11 VERIFICACIÓN SENSORES

Existe un método para verificar el correcto funcionamiento del botón de la Llave de Contacto y del Botón de Alarma conectados al taxímetro

Abrir turno para forzar que SmartTD se conecte con el taxímetro. Pasar a Fuera de Servicio y acceder al menú GPS. Se muestran iconos de la llave de contacto y el triángulo de emergencia.

En este estado, se puede pulsar el botón de Alarma sin que comporte envío de la alarma a la central. Esto permite comprobar el correcto funcionamiento del botón.

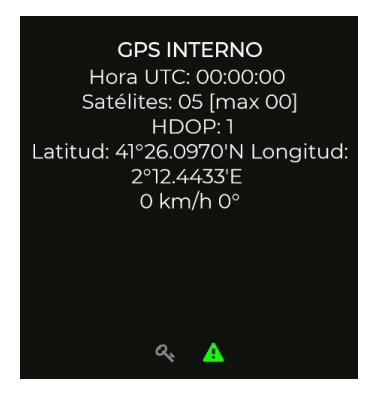

El significado de cada color es:

|       | Estado de la Llave de Contacto | Estado del Botón de Alarma |
|-------|--------------------------------|----------------------------|
| Verde | Activada                       | Pulsado                    |
| Rojo  | No activada                    | No pulsado                 |
| Gris  | No detectada                   | No detectado               |

# 12 PREFERENCIAS

Con el turno iniciado o cerrado se puede acceder a un menú "Preferencias" en el que se pueden configurar algunos comportamientos opcionales.

| 🗹 Mostrar confirmación rechazo despacho                                                                                                    |
|----------------------------------------------------------------------------------------------------|
| 🔲 Luz de libre apagada en despachado                                                                                                    |
| Pitido ubicado desconectado del TX                                                                                                    |
| 🗹 Vibración + Sonido                                                                                                    |
| 🔲 TTS (Texto a Voz) para mensajes                                                                                                    |
| 🔲 TTS para despachos                                                                                                    |
| 🔲 TTS para ubicación                                                                                                    |
| 🗌 Consulta Ub a Macrozona                                                                                                    |
| App Navegador GPS                                                                                                    |
| Google Maps                                                                                                    |
| Mantener Pantallas Activas                                                                                                    |
| Siempre                                                                                                    |
| Sonido Servicio Entrante                                                                                                    |
|                                                                                                    |
| PREDETERMINADO (OVER THE HORIZON)                                                                                                    |
| PREDETERMINADO (OVER THE HORIZON)<br>Sonido Notificaciones                                                                                               |
| PREDETERMINADO (OVER THE HORIZON)<br>Sonido Notificaciones<br>PREDETERMINADO (SKYLINE)                                                                   |
| PREDETERMINADO (OVER THE HORIZON)<br>Sonido Notificaciones<br>PREDETERMINADO (SKYLINE)<br>Dirección emisor de factura                                    |
| PREDETERMINADO (OVER THE HORIZON)<br>Sonido Notificaciones<br>PREDETERMINADO (SKYLINE)<br>Dirección emisor de factura                                    |
| PREDETERMINADO (OVER THE HORIZON) Sonido Notificaciones PREDETERMINADO (SKYLINE) Dirección emisor de factura Código postal emisor de factura             |
| PREDETERMINADO (OVER THE HORIZON)<br>Sonido Notificaciones<br>PREDETERMINADO (SKYLINE)<br>Dirección emisor de factura<br>Código postal emisor de factura |

| Luz de libre apagada en<br>despacho   | Permite escoger si al recibir un despacho el luminoso se apaga automáticamente sin pulsar el botón                                                                |  |
|---------------------------------------|----------------------------------------------------------------------------------------------------|--|
| Pitido ubicado<br>desconectado del TX | Hace un aviso acústico cuando SmartTD se ha desconectado del<br>Bluetooth del taxímetro estando ubicado, para avisar de que se<br>desubicará al cabo de un tiempo |  |
| Vibración + Sonido                    | Añade vibración a los avisos sonoros                                                                                                    |  |
| TTS (Texto a voz) para<br>mensajes    | Activa la locución de los mensajes                                                                                                    |  |
| TTS para despachos y<br>ubicación     | Activa la locución de los despachos                                                                                                    |  |
| TTS para ubicación                    | Activa la locución de las ubicaciones                                                                                                    |  |
| Consulta Ub a<br>Macrozona            | Da la opción de abrir la consulta de ubicación en el nivel<br>Macrozona en lugar de en el nivel Zona                                                              |  |

#### INTERFACOM, S.A.U.

| App Navegador GPS                                                                                                    | Permite seleccionar la App en la que se ejecuta el navegador GPS.<br>Las opciones disponibles son Google Maps o la aplicación<br>genérica que escoja el usuario. Si su central es Alfa6, los<br>Navegadores GPS soportados son: Waze, Route66 y Yandex. |  |
|----------------------------------------------------------------------------------------------------|----------------------------------------------------------------------------------------------------|--|
| Mantener pantallas<br>activas                                                                                                  | Permite escoger si la pantalla se desactiva o reduce su<br>Iuminosidad al transcurrir un tiempo si interactuar con ella<br>App Navegador GPS<br>Google Maps<br>Mantener Pantallas Activas<br>Siempre<br>Siempre<br>Todas excepto la principal<br>Nunca  |  |
| Sonido Servicio Entrante Permite escoger un sonido de sistema o melodía personali para que se utilice cuando llega un despacho |                                                                                                    |  |
| Sonido Notificaciones                                                                                                    | Permite escoger un sonido de sistema o melodía personalizada para que se utilice cuando llega una notificación, por ejemplo un mensaje de central                                                                                                    |  |
| Dirección emisor de<br>factura                                                                                                 | Permite introducir la dirección del emisor de la factura para que aparezca reflejado en la misma                                                                                                    |  |
| Código postal emisor de<br>factura                                                                                             | Permite introducir el código postal del emisor de la factura para que aparezca reflejado en la misma                                                                                                    |  |

| Ciudad emisor de factura         | Permite introducir la ciudad del emisor de la factura para que aparezca reflejado en la misma                                                                                                    |
|----------------------------------|----------------------------------------------------------------------------------------------------|
| Serie de factura                 | Permite introducir la serie de la factura para que aparezca reflejado<br>en la misma                                                                                                    |
| Número de factura                | Permite introducir el número de la factura para que aparezca reflejado en la misma                                                                                                    |
| Teléfono de aviso                | Permite introducir un número de teléfono para recibir llamadas de aviso cada vez que se reciba un despacho                                                                                                    |
| Retardo de llamada<br>(segundos) | Permite seleccionar el número de segundos de desfase entre la recepción del despacho y la llamada.                                                                                                    |
| Minutos antes de avisar          | Permite seleccionar el número de minutos a partir del cual,<br>habiendo control horario, empieza a hacer un pitido cada minuto y<br>a mostrar el tiempo restante en rojo.                                                                                                    |
| Tipo de Pin-Pad                  | Permite seleccionar el tipo de Pin-Pad Bluethood. Redsys para<br>España.                                                                                                    |
| Número Serie Pin-Pad             | Permite configurar el número de serie de un Pin-Pad Bluetooth del<br>proveedor de pago con tarjeta Redsys (4B + Servired)<br>Los PinPads homologados son:<br>- Itos MPED – 400<br>- Itos BP – 50                                                                                                    |
| Código de comercio de<br>SumUp   | Permite introducir el código de comercio ubicado en la aplicación de SumUP.                                                                                                    |
| Locución para invidentes         | Permite activar las opciones de locución para invidentes                                                                                                    |
| Estilo del orden                 | <ul> <li>Permite visualizar el orden del vehículo de diferentes maneras:</li> <li>Comprimido: Se visualiza el estado de su vehículo (parada, zona u ocupado) y el número que ocupa en la cola. Por ejemplo_Z3</li> <li>Expandido: Se visualiza el estado del vehículo especificando el estado de los vehículos en cola antes del suyo. Por ejemplo P2 Z1</li> </ul> |

| Formato De exportación<br>de turnos | Permite seleccionar el formato del archivo en el que se exporta el<br>turno                                                                                                |
|-------------------------------------|----------------------------------------------------------------------------------------------------|
| Borrar turnos desde                 | Permite borrar los turnos desde una fecha seleccionada, en el caso de que se haya establecido un PIN acceso turnos lo pedirá antes de permitir el borrado de datos.        |
| PIN acceso<br>turnos/estadísticas   | Permite establecer un número PIN para accedes a la visualización de turnos y de estadísticas. Una vez introducido el pin se puede configurar el envío automático de turnos |

## 12.1 CONFIGURACIÓN ENVÍO AUTOMÁTICO DE TURNOS

Hay dos modalidades de envío automático de turno, una en la que cuando se finaliza se abre la aplicación de correo predeterminada y se requiere que el usuario envie manualmente el correo y otra en la que es el propio SmartTD que envia el correo en segundo plano sin necesidad de la intervención del usuario.

#### 12.1.1 ENVÍO AUTOMÁTICO CON INTERACCIÓN DEL USUARIO

Para configurar el envío de turno primero se debe ir a Configuración > Preferencias y bajar hasta "PIN ACCESO TURNOS/ESTADÍSTICAS".

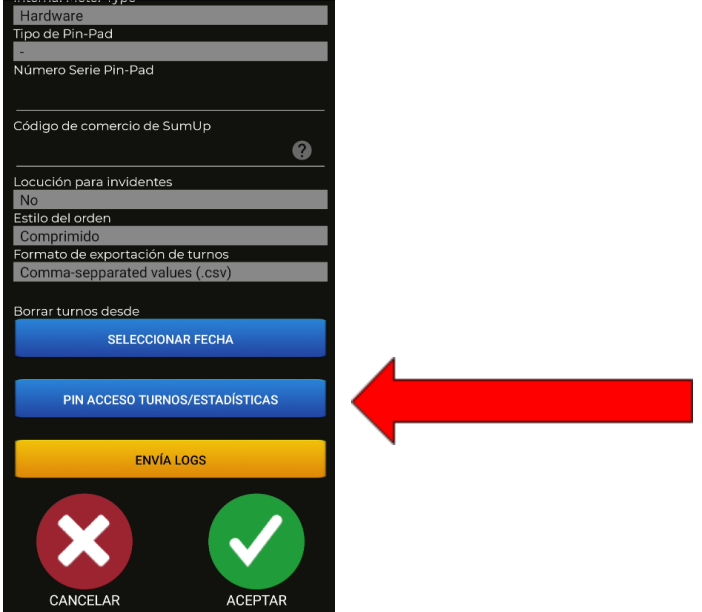

En el cual requiere un PIN, o la creación de uno en el caso de que se una instalación nueva.

Una vez introducido el pin aparecerá la siguiente pantalla:

Primero se debe activar la funcionalidad de envío de turnos, marcando la casilla de "Activar envío automático de turnos"

| Activar envio automatico de turnos  |
|-------------------------------------|
| Email receptor:                     |
|                                     |
|                                     |
|                                     |
| No requerir interacción del usuario |
| Email del remitente:                |
|                                     |
|                                     |
|                                     |
| Contraseña del email remitente:     |
|                                     |
|                                     |
|                                     |
|                                     |
| CAMBIAR PIN                         |
|                                     |
|                                     |
|                                     |
|                                     |
|                                     |
|                                     |
|                                     |
|                                     |
|                                     |
|                                     |
|                                     |

Una vez activado se desbloqueará el campo de Email receptor. Es el email en el cual se recibirán los turnos.

| 🗹 Activar envio automatico de turnos                        |  |  |
|-------------------------------------------------------------|--|--|
| Email receptor:                                             |  |  |
| email@ejemplo.com                                           |  |  |
| No requerir interacción del usuario<br>Email del remitente: |  |  |
| Contraseña del email remitente:                             |  |  |
|                                                             |  |  |
| CAMBIAR PIN                                                 |  |  |
| CANCELAR ACEPTAR                                            |  |  |

Para guardar los cambios se debe aceptar

A partir de entonces, cuando el usuario cierre un turno se le presentará una pantalla para escoger

con que aplicación enviar el correo. El correo se enviará con la cuenta de correo que tenga configurada el usuario en el dispositivo.

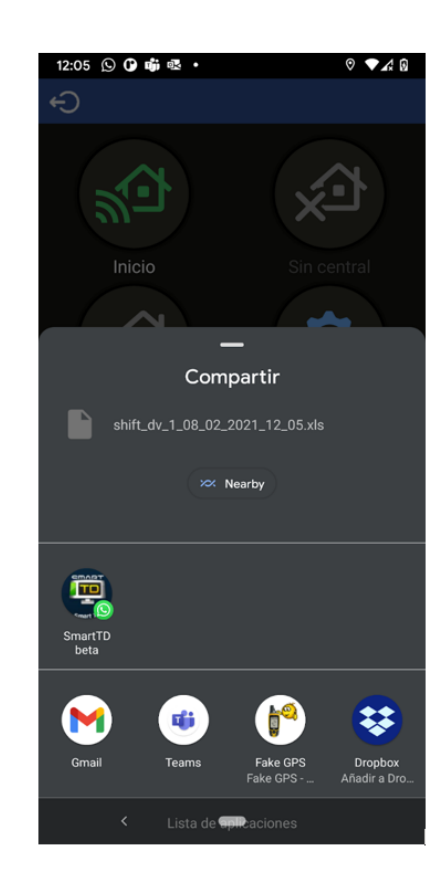

EL nombre del fichero tiene el siguiente formato de nombre:

"shift\_dv\_numeroDeConductor\_dia\_mes\_año\_hora\_minuto.extension La extensión del fichero puede ser tanto .csv o .xls, esto también se puede cambiar en el partado "formato exportación turnos" en preferencias.

Para este caso seleccionamos la aplicación Gmail para abrir el correo.

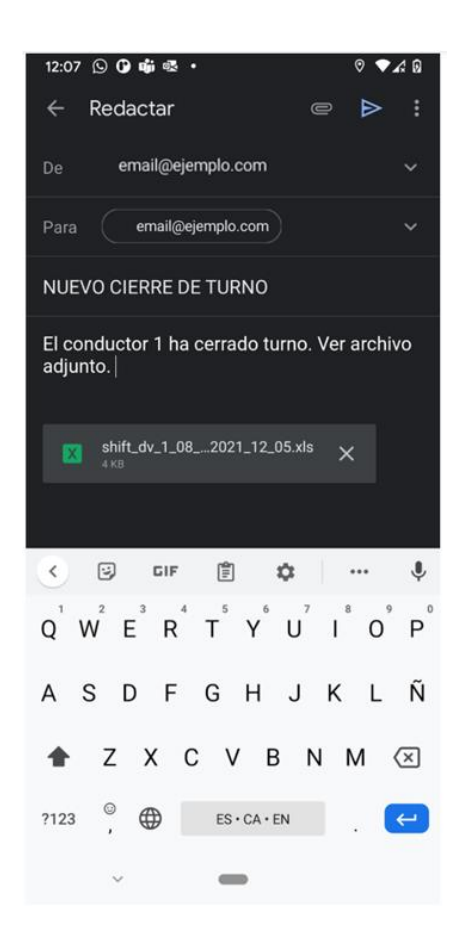

SmartTD llenará automáticamente los campos receptor, asunto, mensaje y adjuntará el fichero del turno.

El último paso manual es enviar el mail.

#### 12.1.2 ENVÍO AUTOMÁTICO SIN INTERACCIÓN CON EL USUARIO

Para que SmartTD pueda enviar de manera automática el correo primero se debe configurar una cuenta de Gmail que servirá de remitente. Puede ser una ya existente o se puede crear una nueva.

\*Se recomienda crear una cuenta nueva con el único propósito de que envíe correos de turnos.

Una vez creada la cuenta de Gmail remitente se deberán dar permiso para que SmartTD pueda acceder a ella para enviar correo. Para ello se debe acceder a Google y hacer click en el icono de la cuenta que aparece en la parte superior derecha.

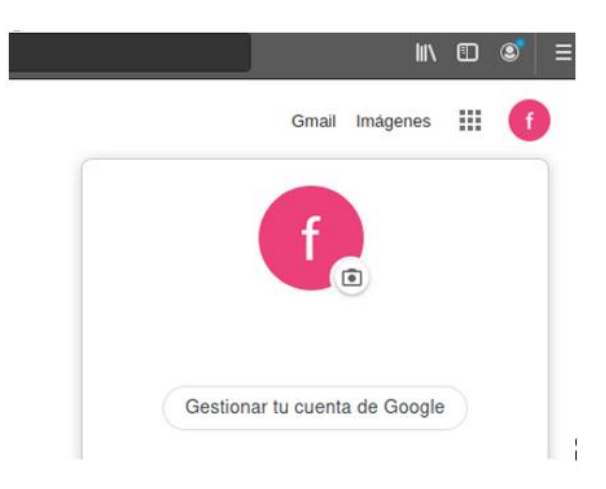

Aquí se seleccionará "Gestionar tu cuenta de Google". Lo cual llevara a la página de preferencias de nuestra cuenta de Gmail.

En el menú lateral de la izquierda se accederá al apartado "Seguridad"

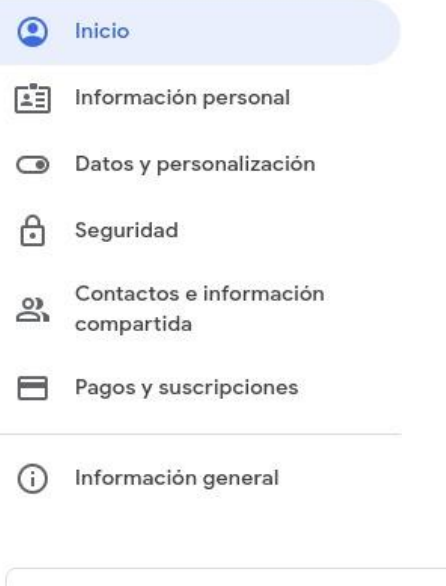

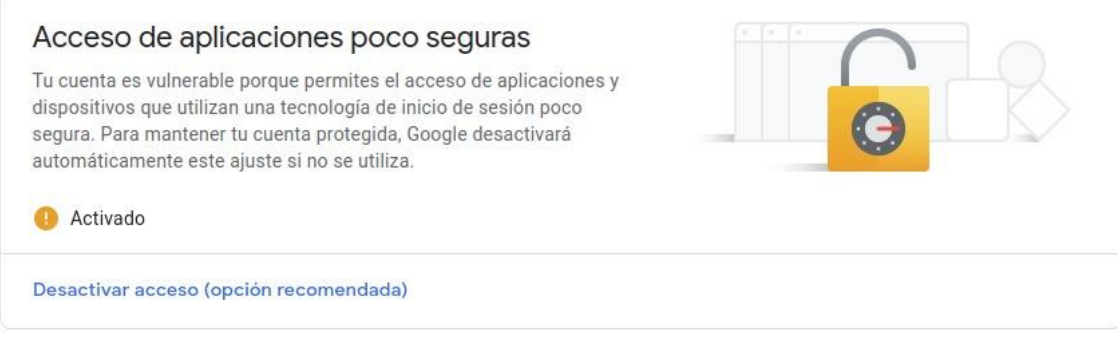

Por defecto esta funcionalidad sale desactivada y es fundamental activarla para que SmartTD pueda enviar correos con esta cuenta, si no, no funcionará.

## Acceso de aplicaciones poco seguras

Algunos dispositivos y aplicaciones utilizan una tecnología de inicio de sesión poco segura, lo que aumenta la vulnerabilidad de tu cuenta. Te recomendamos que desactives el acceso de estas aplicaciones, aunque también puedes activarlo si quieres usarlas a pesar de los riesgos que conllevan. Desactivaremos este ajuste de forma automática si no lo utilizas. Más información

Permitir el acceso de aplicaciones poco seguras: SÍ

\*No funciona con cuentas que tengan activada la verificación en dos pasos.

Una vez la cuenta de Google ha sido configurada solo falta acabar de configurar SmartTD. Para ello, se debe partir de la configuración anterior, donde se ha activado la funcionalidad de envío de turnos y se ha introducido el correo receptor de turnos.

Partiendo de esta base, es necesario marcar el check de "No requerir interacción del usuario" e introducir las credenciales de la cuenta de Gmail recién configurada (correo y contraseña). SmartTD guarda la contraseña en el área privada de la aplicación por lo que ninguna otra aplicación tiene acceso a ella y además se guarda encriptada en todo momento por lo que ni siquiera el equipo de Taxitronic tiene acceso a ella.

El formato del nombre del fichero, el asunto y el mensaje son iguales que en el envío automático.

#### INTERFACOM, S.A.U.

| Activar envio automatico de turnos    |      |
|---------------------------------------|------|
| Email receptor:                       |      |
|                                       |      |
| email@ejemplo.com                     |      |
| 🔽 No requerir interacción del usuario |      |
| Email del remitente:                  |      |
|                                       |      |
| email1@ejemplo.com                    |      |
| Contraseña del email remitente:       |      |
|                                       |      |
|                                       |      |
|                                       | _    |
| CAMBIAR PIN                           |      |
|                                       |      |
|                                       |      |
|                                       |      |
|                                       |      |
|                                       |      |
|                                       |      |
|                                       |      |
| CANCELAR ACE                          | PTAR |

Ahora cuando el conductor finalice el turno ya no se le mostrará el menú anterior, ahora se le mostrará un mensaje de "Email de fin de turno enviado correctamente" en caso de que todo vaya bien o un mensaje de error en el que se le informa de que puede mandar el correo manualmente desde el almacenamiento del terminal en caso de que falle el envío automático.

| 12:23 🕓 🛈 🐝 💀 🔹                                                                                                    | 0 🗸 🕯                                 |
|----------------------------------------------------------------------------------------------------|---------------------------------------|
| Ð                                                                                                    |                                       |
| and the second second s | A A A A A A A A A A A A A A A A A A A |
| Inicio                                                                                                    |                                       |
|                                                                                                    | n                                     |
| Éxito                                                                                                    |                                       |
| Email de fin de turno enviado<br>correctamente                                                                                                    |                                       |
| Aceptar                                                                                                    |                                       |
| Parciales/cierre                                                                                                    |                                       |
| <b>u</b> l                                                                                                    |                                       |
| Estadísticas                                                                                                    |                                       |
|                                                                                                    | FUERA SERVICIO                        |
| < (                                                                                                    | -                                     |

## 12.2 LOCUCIÓN PARA INVIDENTES

Hay 4 opciones de funcionamiento:

- No: No se activa la locución
- Manual: En los menús de A Pagar pulsando el botón locución, reproduce los importes del servicio
- A Pagar: Al pasar a A Pagar, SmartTD reproduce los importes directamente. De todas formas, el botón manual sigue activo, por si el conductor quiere repetir la locución
- Automático: Hace lo mismo que la opción "A Pagar", pero además, al pasar a ocupado indica el importe inicial y se repite la locución periódicamente durante el servicio

# 13 SOLUCIÓN DE PROBLEMAS

Se ha detectado problemas repetitivos con la conexión Bluetooth en caso de tener activadas las opciones de ahorro de energía en el Android.

La configuración de esta opción debe ser:

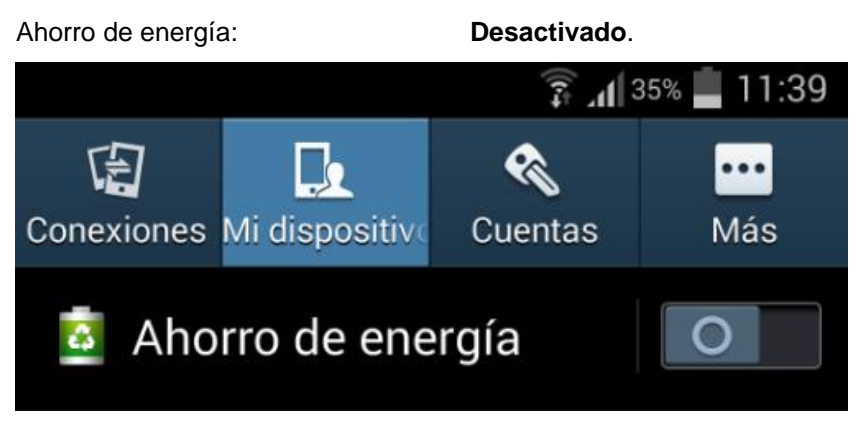

Se han detectado problemas en usuarios que habían modificado en su Android las opciones de Desarrollador. La configuración de estas opciones debe ser:

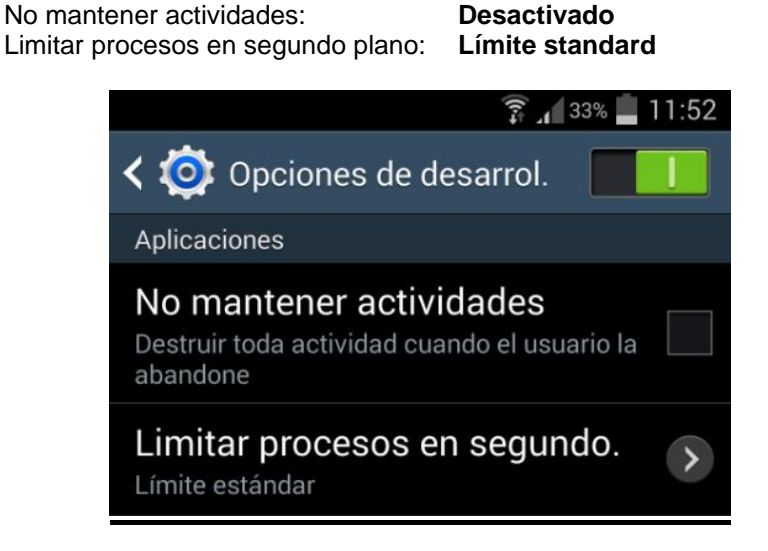

En el caso de que nuestro dispositivo tenga Android +6 y no tenga SmartTD en la lista de aplicaciones que pueden ejecutarse en segundo plano, al entrar los datos de configuración se

nos mostrará un mensaje invitándonos a añadirla en tal lista (con un clic abriremos la pantalla que nos da esa opción)

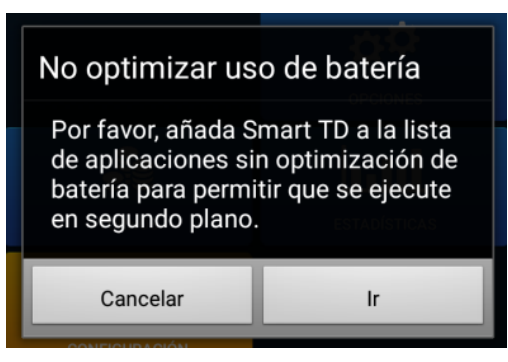

# 14 REQUERIMIENTOS MÍNIMOS

Los requerimientos mínimos / recomendados de los terminales son los siguientes:

| Requerimientos mínimos          | Requerimientos recomendados                                                                                  |
|---------------------------------|----------------------------------------------------------------------------------------------------|
| Android Version: 5.0 o superior | Android Version: 6.0 o superior                                                                              |
| Memoria RAM: 1 GB               | Memoria RAM: 2 GB o superior                                                                                 |
| Memoria Interna: 8 GB           | Memoria Interna: 16 GB o superior                                                                            |
| Pantalla táctil de 4″           | Pantalla táctil de 5″ o superior                                                                             |
| Bluetooth 3.0                   | Bluetooth 4.0 o superior                                                                                     |
| Datos móviles 3G                | Datos móviles 4G (Se pueden utilizar dispositivos con sólo WiFi si se dispone de router WiFi en el vehículo) |

Acceso a Google Play Store y la app Google Maps actualizado a la última versión.